# MOBILE BANKING: MAKE A PAYMENT FROM NON GENISYS ACCOUNT

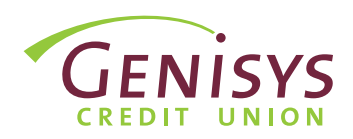

**Note:** Payments can be made using a Visa, Discover, or Mastercard debit card, or a Discover or Mastercard credit card, issued to you by a financial institution other than Genisys Credit Union, or by eCheck, which uses the account and routing number for an account held in your name at another financial institution.

#### **STEP 1:** MAKE A PAYMENT FROM NON GENISYS ACCOUNT

Once you have logged into your Mobile Banking, from the main menu on the left side of the screen, click **Make a Payment from Non Genisys Account**.

| 2:33           |                                        |          | <b>∻</b> □ |
|----------------|----------------------------------------|----------|------------|
| GE             | NISYS<br>IT UNION                      | Sign Off | =          |
| Good<br>You lo | afternoon!<br>ogged in as •••••••      |          |            |
| Ē              | Accounts                               | >        |            |
| ←→             | Transfers                              | >        |            |
| ←→             | Make a Payment from<br>Genisys Account | >        |            |
| =\$            | Make a Payment from<br>Genisys Account | Non >    |            |
| Ą              | Mobile Deposit                         | >        |            |
| 6              | Apply for a Loan                       | >        |            |
| 6              | Express Loan                           | >        |            |
| ₩\$            | Skip Loan Payment                      | >        |            |
| 6              | Card Controls                          | >        |            |
| ×              | Travel Notifications                   | >        |            |
| Ø              | eAlerts/eNotices                       | >        |            |
| ē              | Bill Pay                               | >        |            |
| Moro           |                                        | _        |            |

## **STEP 2:** SELECT YOUR LOAN

The My Loans tab will display all open loans on the account, simply click on the loan you're wanting to pay.

| ect which                               | loan to pay |                                   |  |
|-----------------------------------------|-------------|-----------------------------------|--|
| Due Date                                |             | Jan, 31, 2022                     |  |
| Amount Due                              |             | \$242.00                          |  |
| Balance                                 |             | (\$11,255.43)                     |  |
| Payoff Amoun                            | t           | \$11,268.02                       |  |
| Min Amount D<br>Balance<br>Payoff Amoun | ue<br>t     | \$25.00<br>(\$500.00)<br>\$500.00 |  |

#### **STEP 3a:** ENTER PAYMENT INFORMATION

- 1. From the Make a Payment screen, you can **choose**:
  - How you'd like to pay (eCheck or Debit/Credit Card)
  - When you'd like the payment to take place
  - The payment amount
- 2. Click **Continue**.

| 2:33                         | .ul 🗢 💷               |
|------------------------------|-----------------------|
| ≡ Make a Payme               | nt from No C          |
| Make a payment               |                       |
| ← BACK                       |                       |
|                              |                       |
| Auto Loan (*****-**)         |                       |
| Due Date                     | Jan. 31, 2022         |
| Amount Due                   | \$242.00              |
| Balance                      | (\$11,255.43)         |
| Payoff Amount                | \$11,268.02           |
|                              |                       |
| Payment Date                 |                       |
| Jan. 15, 2022                |                       |
| Frequency                    |                       |
| Repeat monthly until loan is | paid off or recurring |
| payment is cancelled.        |                       |
| Payment Options              |                       |
| Specific Amount              | ~                     |
| Payment Amount (minimum \$   | 25)                   |
| \$ 242.00                    |                       |
|                              |                       |

### **STEP 3b:** CHOOSE PAYMENT METHOD

# **If paying by eCheck**, you'll be asked to enter the following information:

| today, will be processed the | e next business day. |
|------------------------------|----------------------|
| Routing Number               |                      |
|                              | See Sample           |
| Confirm Routing Number       |                      |
| Bank Name                    |                      |
| Account Type                 |                      |
| Select                       | Ň                    |
| Account Number               |                      |
|                              | See Sample           |
| Confirm Account Number       |                      |
|                              |                      |
| Account Holder Name          |                      |

**If paying by Debit/Credit Card**, you'll be asked to enter the following information:

| First Name      |       | Last Name |  |
|-----------------|-------|-----------|--|
|                 | 8     |           |  |
| Card Number     |       |           |  |
|                 |       |           |  |
| Month V Yea     | r v   |           |  |
|                 |       | Show CVV  |  |
| Street          |       |           |  |
| Suite, Floor, # |       |           |  |
|                 |       |           |  |
| City            | State | Zip Code  |  |
|                 |       |           |  |

Once all the payment information has been entered, click **Continue**.

### **STEP 4:** VERIFY YOUR PAYMENT

The next screen will display an overview of the payment instructions.

 If everything looks correct, you can click **Confirm Payment** to submit the payment.

A confirmation email will be sent to the email address associated with your account.

#### Make a Payment from No... C **Verify Your Payment** Your payment has not been submitted. Please verify payment details and select confirm payment ← BACK Total Amount **\$242.00** This payment will be processed on Jan. 15, 2023 and will be completed on Jan. 15, 2023 Auto Loan (\*\*\*\*\*-\*\*) Payment to Loan Payment Completion Date Jan. 16, 2022 Frequency One-time From Account ECheck (\*\*\*\*\*) Payment Amount \$242.00 Transfer Start Date Jan. 15, 2023 Transfer Completion Date Jan. 15, 2023 Processing Fee \$0.00

Fees associated with this process are listed below:

| eCheck                          |                                            |  |
|---------------------------------|--------------------------------------------|--|
| Payment Applied                 | Same Business day<br>if received by 1pm ET |  |
| Amount                          | \$10 - \$2,500 per pmt.                    |  |
| Fee in Online<br>Banking/Mobile | FREE                                       |  |

| Card                            |                                            |                 |                    |
|---------------------------------|--------------------------------------------|-----------------|--------------------|
| Payment Applied                 | Same Business day<br>if received by 8pm ET |                 |                    |
| Amount                          | \$10 -<br>\$24.99                          | \$25 -<br>\$200 | \$200.01<br>and up |
| Fee in Online<br>Banking/Mobile | \$5                                        | \$10            | 5% of<br>amount    |

Please be advised that prior to utilizing the Credit Union's Incoming Loan Payment process, members will be asked to fully read and consent to the Credit Union's Incoming Loan Payment Terms and Conditions.